# MemoryCube

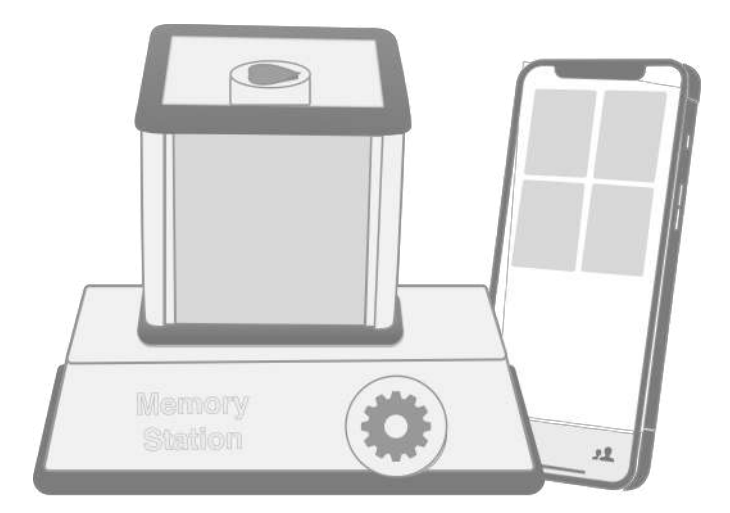

## Brugsvejledning

Carity ApS, Version 1.1

## Indhold

| Specifikationer                       |    |
|---------------------------------------|----|
| Sikkerhedsinstruktioner               | 5  |
| MemoryCube Quickstart                 | 6  |
| Brug for hjælp?                       | 8  |
| Styring af dit fjernsyn               | 9  |
| Brug af MemoryCube                    | 10 |
| Installer smartphone app              | 12 |
| Brug af smartphone app                | 14 |
| Inviter andre brugere                 | 15 |
| Tilføj personlige billeder og videoer | 16 |
| Send billeder direkte fra din mobil   | 19 |
| Hastighed og varighed                 | 21 |
| Om hjerteknappen                      | 22 |
| Om gearknappen                        | 23 |
| Skift af temabilleder                 | 24 |
| Rengøring                             | 24 |
| Batteriskift                          | 25 |
| Ved spørgsmål                         | 26 |

### **Specifikationer**

#### MemoryCube

Strømkilde: 3 stk 1,5V AA batterier

#### MemoryStation

Strømkilde: USB-C strømforsyning Fjernsynstilkobling: Micro HDMI (type D)

#### **USB-C** strømforsyning

Input: AC 100-240V, 50/60 Hz Output: DC 5,1V 3A, max 15W

HDMI 2.1 kabel 2,0 m

Driftstemperatur: 5 °C til 35 °C

Nominelt strømforbrug: 12 W

Samlet vægt: ca 950 g

#### Placering af serienummermærkater

*MemoryCube*: Fjern billedet på siden ud for "Sluk" på bunden så kan mærkaten ses gennem ruden *MemoryStation*: Mærkaten er placeret på bunden af enheden.

Varemærker: iPhone, IOS, Android, Bluetooth, USB-C, HDMI og andre

Trådløs kommunikation mellem enheder Bluetooth 5.0 (BLE)

Maksimal rækkevidde (BLE): Synslinje ca. 8 m

#### Trådløs kommunikation

**med Internet servere** 4G mobildatanet (dataabonnement gennem Carity)

Videosignal til Fjernsyn HDMI 2.0

MemoryCube appen fåes til: IOS (iPhone) og Android

Yderligere informationer memorycube.dk

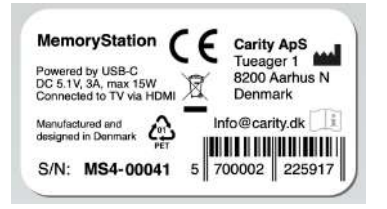

varemærker og varemærkenavne tilhører deres respektive ejere

**CE-mærkning:** Carity Aps erklærer hermed, at dette udstyr er i overensstemmelse med direktivet 2014/53/EU. Den fulde ordlyd af EU overensstemmelseserklæringen findes på følgende internet adresse: https://memorycube.dk/DoC

## Sikkerhedsinstruktioner

- Undgå kontakt med vand og placer enhederne så de ikke udsættes for væskesprøjt.
- Undlad at åbne enhederne, da der er følsomme elektriske komponenter indeni. Det er ikke tilladt at åbne og ændre enhederne, da dette kan være forbundet med fare, og kan ødelægge tilsluttet udstyr.
- MemoryCube bruger almindelige alkaliske (alcaline) 1,5V AA batterier som skal udskiftes, når de er opbrugte. Brugte batterier skal bortskaffes i overensstemmelse med gældende lovgivning. De må ikke bortskaffes med husholdningsaffaldet.
- MemoryStation skal tilsluttes den medfølgende USB-C strømforsyning og det medfølgende HDMI kabel. Disse må kun udskiftes med enheder leveret af Carity ApS.
- Kabler, der er beskadigede, må ikke anvendes hverken HDMI kabler eller strømforsynings-kabler.
- Følg rengøringsanvisningerne: undgå kraftige rengøringsmidler, opløsningsmidler eller vand i et omfang, der kan trænge ind i enhederne.

### MemoryCube Quickstart

Tilslut de medfølgende kabler på bagsiden af MemoryStation.

Den sorte del af etiketten skal helt ind i den hvide kasse.

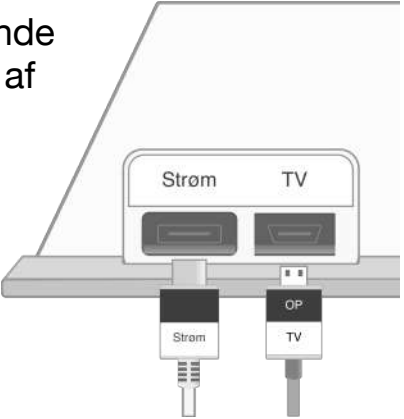

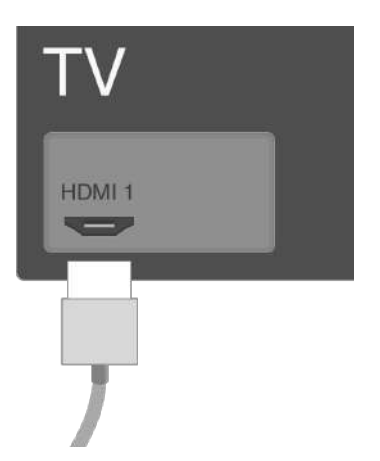

Lokaliser **HDMI1**indgangen på dit fjernsyn, og tilslut den anden ende af HDMI-kablet fra MemoryStation.

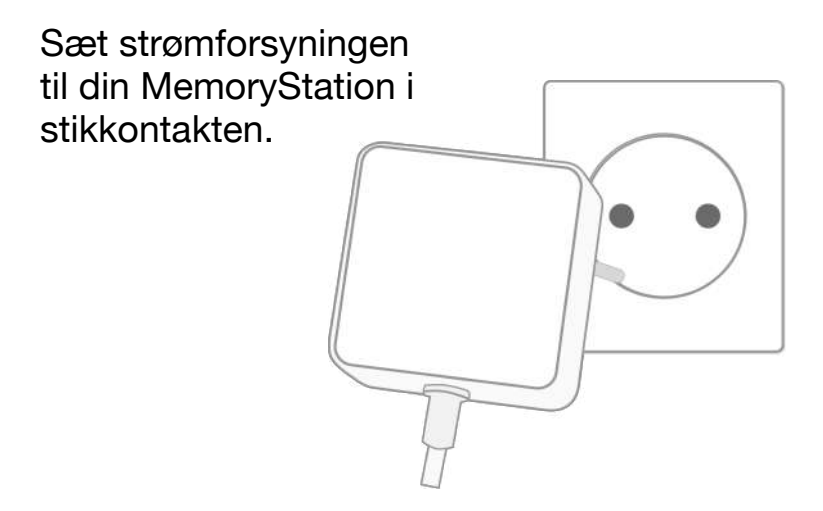

Fjern batteri-fanen på MemoryCube.

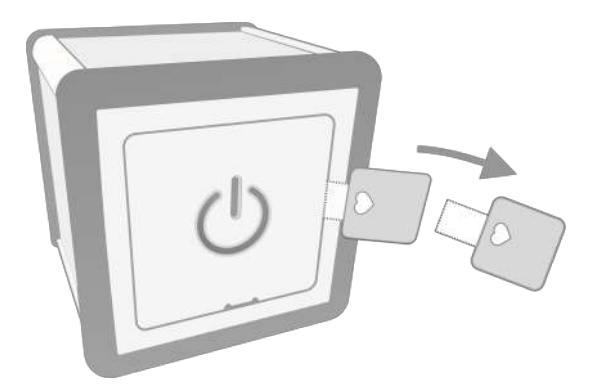

MemoryCube er nu klar til brug efter opstart.

### Brug for hjælp?

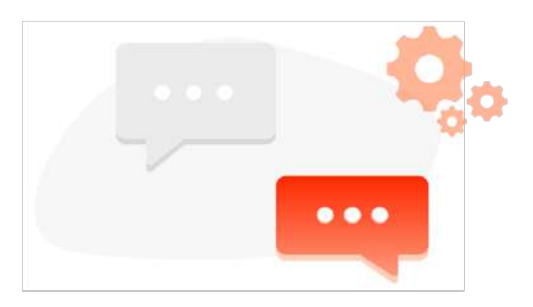

Har du brug for hjælp med opsætningen af din MemoryCube, må du meget gerne kontakte os:

**\$** 27 29 39 27

info@carity.dk

Systemet virker bedst når MemoryStation er tilsluttet HDMI1 fremfor andre HDMI-indgange.

For at MemoryCuben kan tænde og slukke for fjernsynet, skal TV'ets CEC-indstilling være aktiveret.

Mange TV har allerede aktiveret CEC som standard, mens andre kræver man slår det til gennem fjernsynets menu-system.

# Styring af dit fjernsyn

HDMI-enheder som f.eks. MemoryCube kan styre dit fjernsyn vha. funktionen "CEC".

For at få glæde af MemoryCubes automatiske tænd/sluk-funktioner, kan det i visse tilfælde være nødvendigt at aktivere TV'ets CEC indstilling.

CEC kan have forskellige navne hos TVproducenterne. Her er de mest gængse:

| Simplink                             |
|--------------------------------------|
| Anynet+                              |
| HDAVI Control / EZ-Sync / VIERA Link |
| EasyLink                             |
| Control other devices (CEC)          |
| BRAVIA Sync                          |
| CE-Link / Regza Link                 |
| Kuro Link                            |
| Aquos Link                           |
| HDMI Control                         |
|                                      |

## Brug af MemoryCube

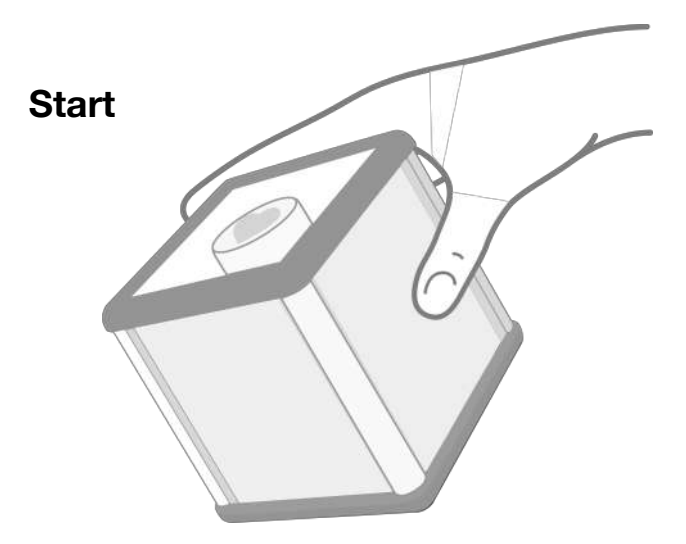

Vend et af de fire temasidebilleder opad for at starte en præsentation af billeder og videoer fra det valgte tema.

#### Pause

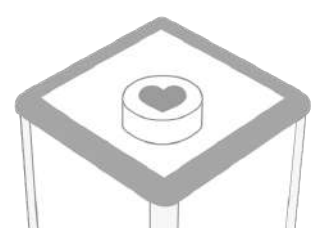

Vend hjerteknappen opad for at pause præsentationen, så der kan snakkes om et billede eller en video.

Fortsæt præsentationen ved at vende temabilledet opad igen.

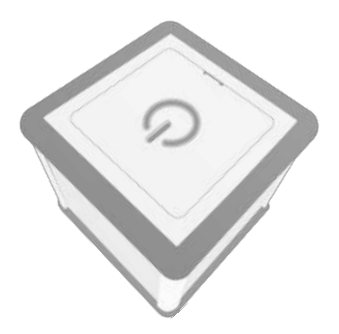

Sluk

Vend bunden med "sluk" ikonet opad for at stoppe præsentationen og slukke for fjernsynet.

#### Installer smartphone app

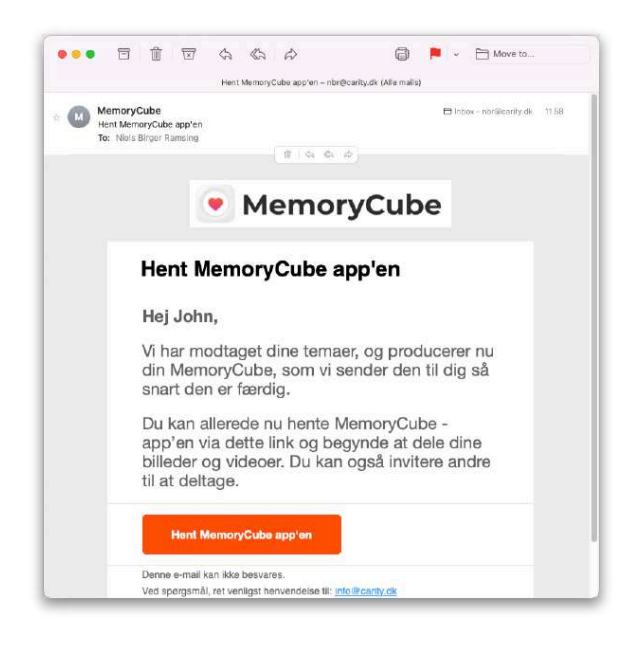

Brug Hent MemoryCube app'en knappen i den invitation, der er sendt til din E-mail konto, for at installere MemoryCube app på din smartphone.

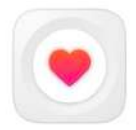

MemoryCube Photo & Video

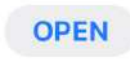

| MemoryCube                           |  |  |  |
|--------------------------------------|--|--|--|
| <b>Opret bruger</b><br>E-mailadresse |  |  |  |
| Niels.ramsing@mac.com                |  |  |  |
| Vælg adgangskode                     |  |  |  |
| Ønsket adgangskode                   |  |  |  |
| Opret                                |  |  |  |

Når du åbner appen første gang, skal du oprette dig som bruger og vælge adgangskode.

E-mail adressen skal være den samme, som invitationen blev sendt til, og kan ikke ændres.

### Brug af smartphone app

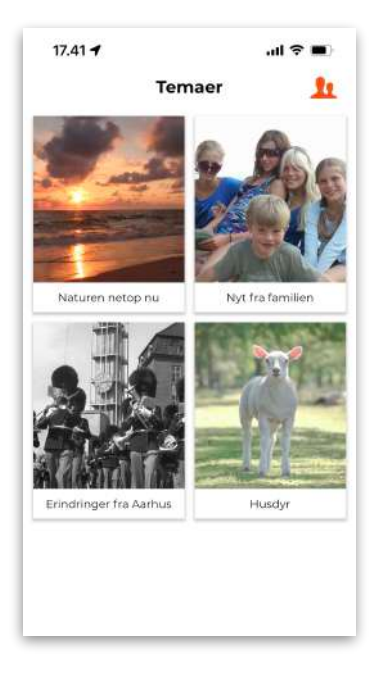

Startsiden viser de fire temabilleder fra din MemoryCube.

Ved at trykke på et af temabillederne kan du se billeder og videoer for temaet.

Du kan derefter tilføje nye billeder og videoer.

#### **Inviter andre brugere**

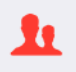

Vælg profilindstillinger på startsiden.

Vælg "Inviter og administrer brugere".

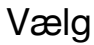

Vælg Inviter ny 🛃 for at sende en invitation.

| C                                                       | Inviter bruger                                                                                                    |
|---------------------------------------------------------|----------------------------------------------------------------------------------------------------|
| Мо                                                      | dtagers e-mailadresse                                                                                                    |
| n                                                       | avn@eksempel.dk                                                                                                    |
| Em                                                      | ne                                                                                                    |
| D                                                       | u er blevet inviteret til MemoryCube                                                                                                    |
| Per                                                     | sonlig besked                                                                                                    |
| 2                                                       | lemoryCube af Niels Ramsing.                                                                                                    |
| Vit<br>"Try<br>beg<br>alle<br>dig<br>insi<br>der<br>inv | ilføjer følgende til din besked:<br>/k på nedenstående link for at acceptere<br>itationen til MemoryCube, så du kan<br>gynde at dele billeder og videa. Har du ikke<br>ræde app'en installeret, vil linket viderestille<br>til hentning af app'en. Når den er<br>talleret, skal du bruge linket igen, som<br>nne gang åbner app'en og accepterer<br>itationen. |
| LIN                                                     | 'K"                                                                                                    |
|                                                         | Inviter                                                                                                    |

## Tilføj personlige billeder og videoer

Vælg hvilket tema du vil tilføje materiale til på startsiden.

På temasiden vises de billeder og videoer, der allerede er lagt ind.

Tryk på  $\bigcirc$  for at tilføje billeder og videoer fra dit fotoalbum.

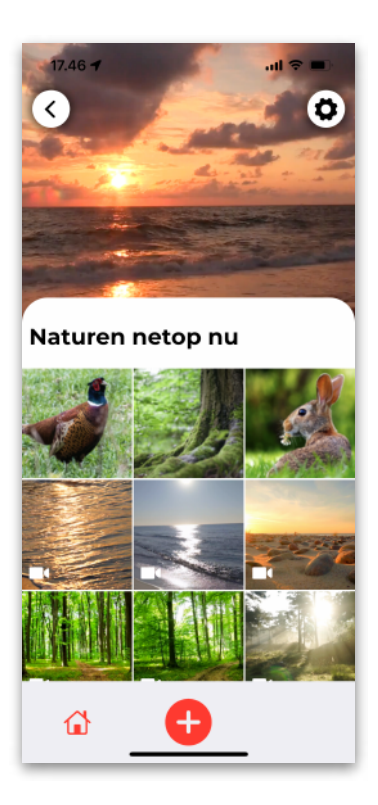

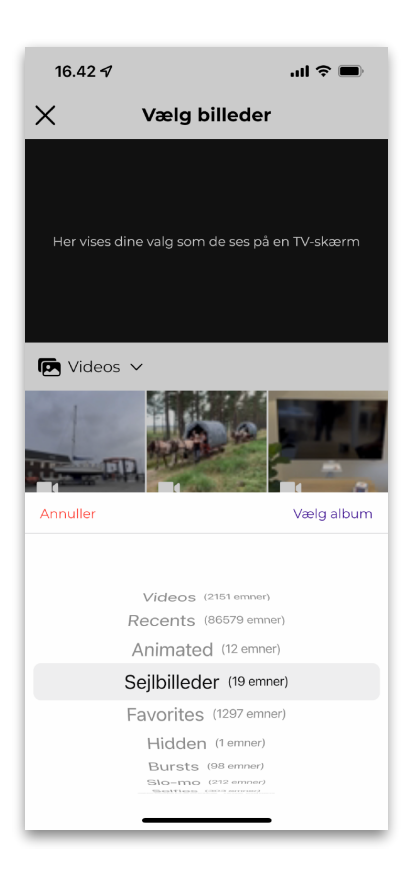

Du kan vælge, hvilket fotoalbum du vil tilføje billeder fra, ved at trykke på

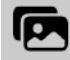

under det sorte felt med teksten "Her vises..."

Vælg det album fra listen, der indeholder de billeder, du vil tilføje, og tryk på Vælg album Vælg de billeder du vil tilføje ved at trykke på dem, så de markes med

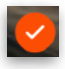

Når du har valgt de billeder, du vil tilføje til din MemoryCube, skal du trykke på Næste for at tilføje billedtekst, personer og begivenhed.

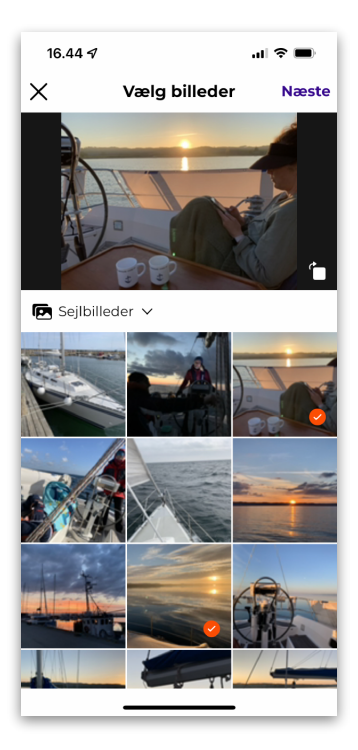

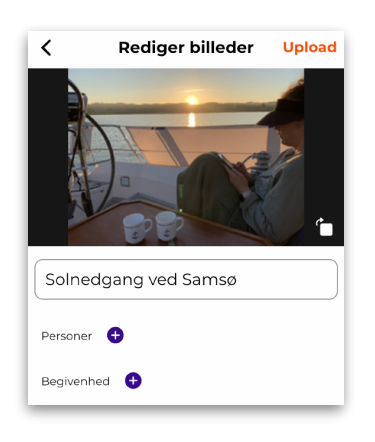

Tryk **Upload** for at sende dine billeder til MemoryCuben.

## Send billeder direkte fra din mobils foto app

Når MemoryCube appen er installeret, kan du sende billeder direkte fra mobilens standard foto album. Her vises det på en iPhone.

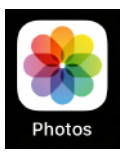

Åben mobiltelefonens fotoalbum og **vælg** de billeder og videoer, du vil sende til MemoryCuben.

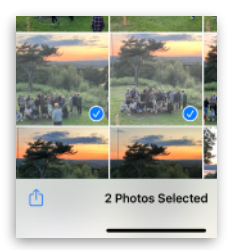

Tryk på ሰ knappen, som man bruger til at poste billeder på Facebook, Instagram osv.

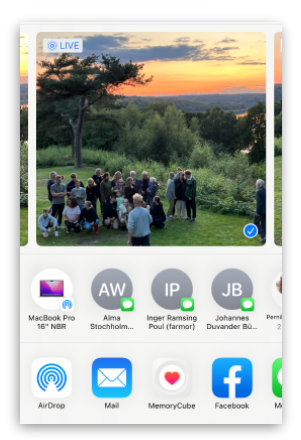

Vælg knappen for at sende billeder til din MemoryCube.

(Knappen kan være skjult, tryk ... for at finde den) Du vil derefter blive bedt om at vælge hvilket tema, billederne skal uploades til.

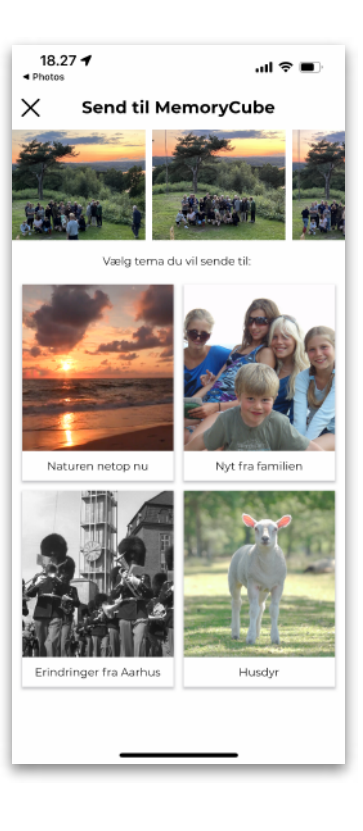

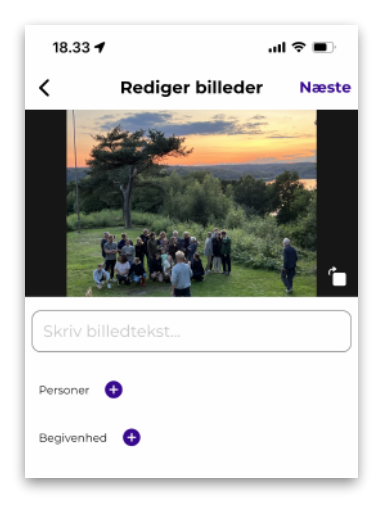

Du får nu mulighed for at tilføje billedtekst, personer og begivenhed. Tryk **Næste** for at indtaste til de følgende billeder.

## Hastighed og varighed

For hvert tema kan man indstille hastighed og varighed af præsentationerne. Man kan også bestemme, om rækkefølgen af billeder skal være låst eller ændres dynamisk, hver gang billederne vises.

Tryk på temaets gearknap for at ændre indstillingerne.

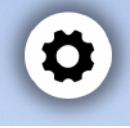

| X I                                                                                                    | ndstillinger |          |  |  |
|----------------------------------------------------------------------------------------------------|--------------|----------|--|--|
| Her kan du bestemme om rækkefølgen for<br>billeder og videoer skal være dynamisk og ny hver<br>gang, eller fastlåst, så den er ens hver gang. Du<br>kan også bestemme hvor hurtigt pæsentation<br>skal skride frem, samt hvor lang tid den bør vare<br>før terningen igen skal vendes.<br><b>Afslapning i naturen</b> |              |          |  |  |
| Rækkefølge                                                                                                    | Dynamisk     | Låst     |  |  |
| Hastighed                                                                                                    | C            | — Hurtig |  |  |
| Varighed                                                                                                    | -0           | 10 min   |  |  |

### Om hjerteknappen...

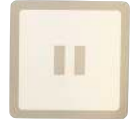

Når hjerteknappen vendes opad, sættes præsentationen på "Pause", så man kan snakke om det billede, man ser.

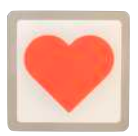

Ved tryk på hjerteknappen sendes et "hjerte" til den bruger, der har lagt billedet ind i systemet. Når man modtager et hjerte ved man, at billedet er set og påskønnet.

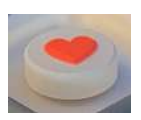

Drej på hjerteknappen for at bladre gennem billeder og videoer i det nuværende tema. Så kan du finde netop det billede, du har lyst til at se og snakke om.

- 22 -

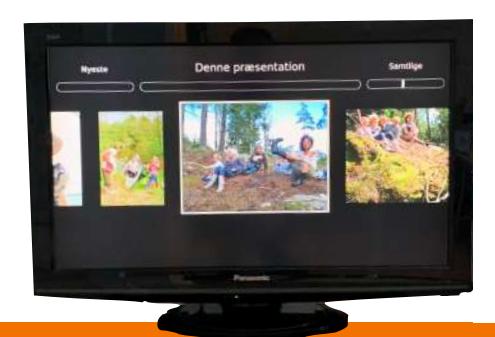

## Om gearknappen...

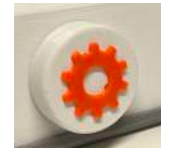

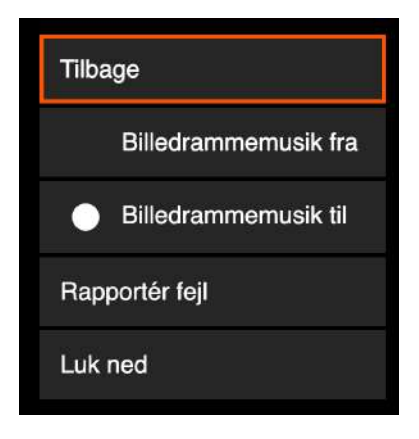

Ved kort tryk på gear-knappen kan man opdatere programmet, rapportere fejl og vælge om musikken skal fortsætte efter præsentationen er slut.

Man vælger i menu'en ved at dreje gearknappen og trykke, når det ønskede valg er indikeret.

Ved langt tryk på gear-knappen, har man mulighed for at slukke eller genstarte. (Tryk på knappen i mindst 3 sekunder)

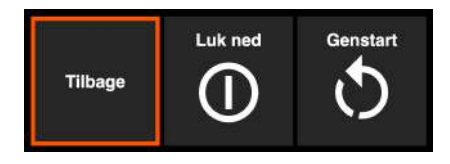

## Skift af temabilleder

For at skifte temabilleder fjernes den grå gummikant omkring hjerteknappen.

Derefter kan man trække billederne ud ved at tage fat i den lille tab på midten.

Når nye billeder skal sættes i, vendes en side på Memory-Cube opad, så det tilhørende temabillede vises på fjernsynet.

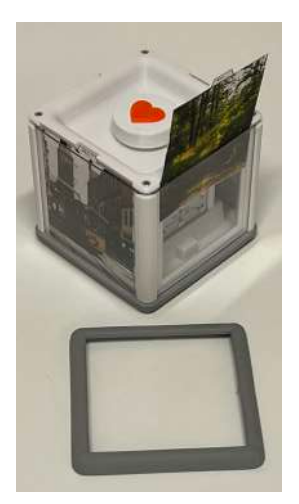

Derefter ved man, hvilket billede, der skal indsættes på den pågældende side.

## Rengøring

Ydersiden af enhederne kan rengøres ved aftørring med en blød, tør klud. Er de meget snavsede, kan man bruge en fugtig klud og et fortyndet neutralt rengøringsmiddel.

Brug **ikke** andre opløsningsmidler end fortyndet husholdningssprit for at undgå skade på plastoverfladerne.

## **Batteriskift**

MemoryCube bruger almindelige 1,5V batterier (type AA alcaline), som skal udskiftes, når de er opbrugte.

Batterierne skiftes ved at åbne dækslet med sluk ikonet i bunden.

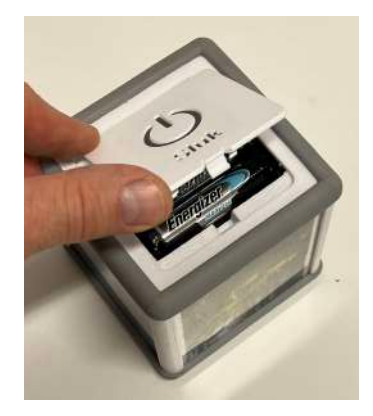

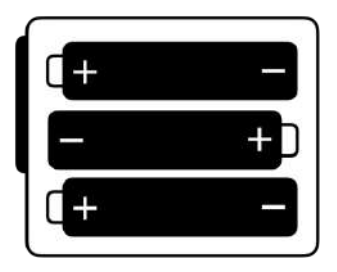

De nye batterier **skal** vende rigtigt - som angivet i bunden af holderen.

De gamle batterier skal bortskaffes i overensstemmelse med gældende lovgivning. De må **ikke** bortskaffes med husholdningsaffaldet.

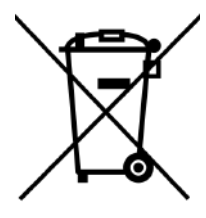

## Ved spørgsmål

#### Der er yderligere information på vores website: <u>MemoryCube.dk</u>

Den indeholder er en liste med svar på de mest almindelige spørgsmål:

MemoryCube.dk/FAQ

Alternativt kan man kontakte vores support:

E-mail: info@carity.dk

Telefon: +45 2729 3927

Vores adresse er:

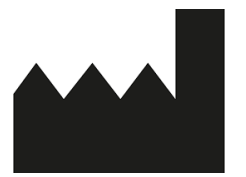

Carity ApS Gustav Wieds Vej 19, Kl DK-8000 Aarhus C

For yderligere informationer se: www.memorycube.dk

> Ved spørgsmål skriv til info@carity.dk

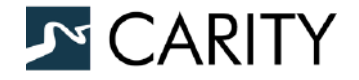

Gustav Wieds Vej 19, Kl DK-8000 Aarhus C Mobile: +45 2729 3927 E-mail: info@carity.dk Web: www.carity.dk